# Key 3 Data Use: Accessing and Using you Unit's Membership and Training Data

This information is accessible by Unit Key 3's, Key 3 Delegates, and Membership and Training Managers (see "Manage Who has Access to Unit Data" pdf to allocate this access).

Login to your My.Scouting account. Select your unit in the "Menu" dropdown. Then choose "Training Manager" (You may also choose "Member Manager" to work with a different set of data). If the right scroll bar does not appear, toggle the "Menu" dropdown a couple times.

"Training Manager Dashboard "opens with "pie" charts of your unit's Youth Protection training and other "position -required" online and classroom training percentages. See "Position Trained Requirements" pdf. (If you have access to District data or more than one unit, you may need to choose which unit's data to look at.) The screen clip below summarizes several choices for accessing data.

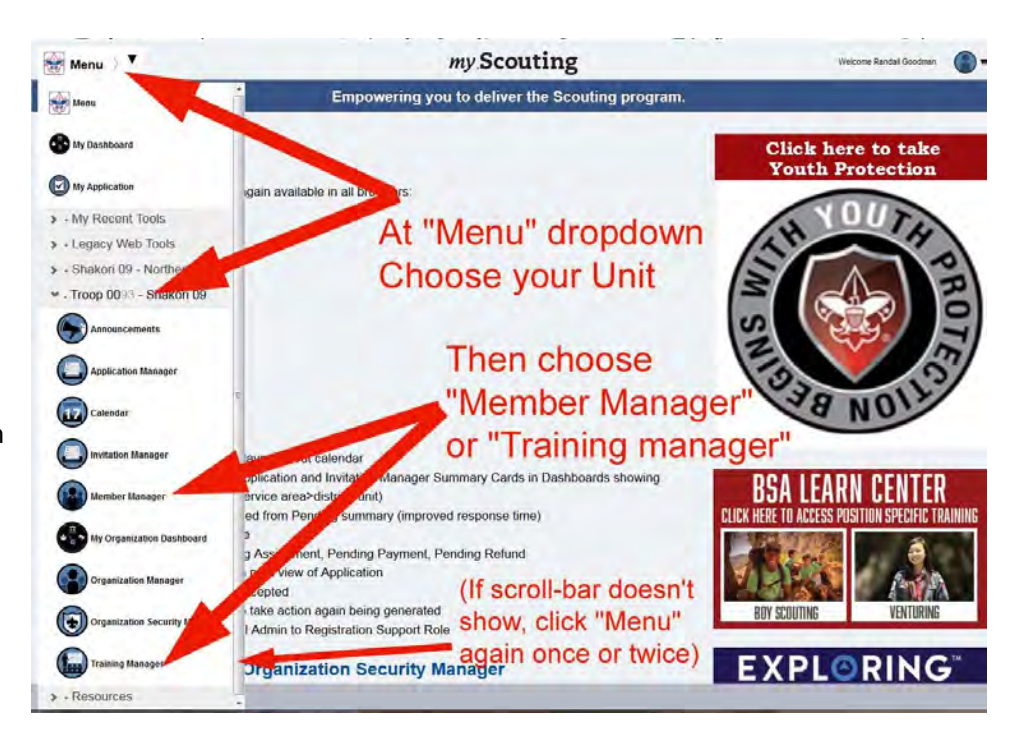

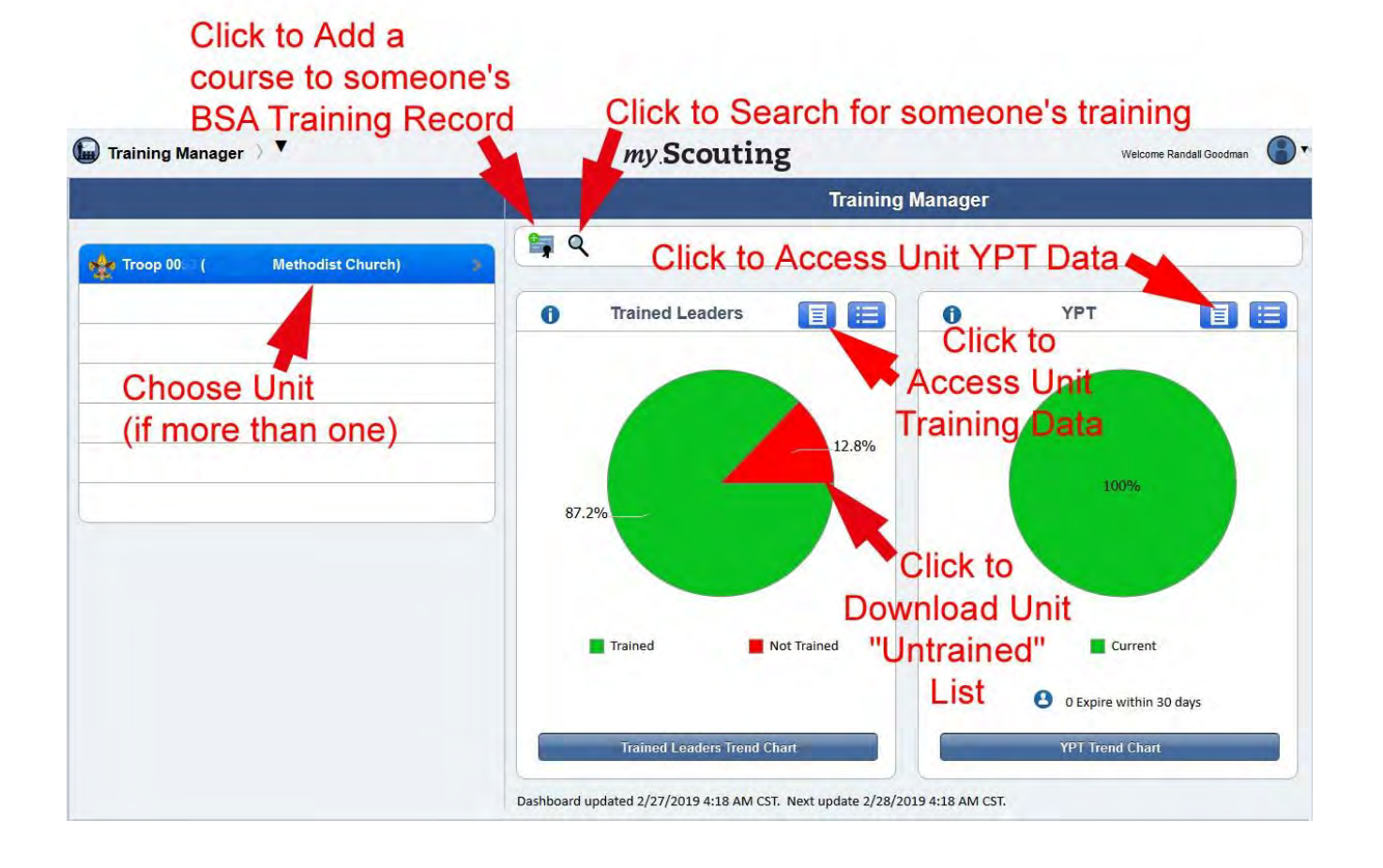

This My.Scouting site navigation aid will show details about how to:

- 1- Search, access, and print an individual's training record
- 2- Add a training course to an individual's training record
- 3- Access downloadable YPT statistics for your unit
- 4- Access downloadable statistics for all other training for your unit
- 5- Download data into a spreadsheet, sort data, and a few ways to use that data

Remember that the data you are accessing is private and is to be used only for authorized purposes on behalf of the Boy Scouts of America. Disclosing, copying, or making any inappropriate use of this information is strictly prohibited.

# 1- Search, Access, and Print an Individual's Training Record

To check an individual's training record, choose the unit they are in, then click the magnifying glass icon above the "pie" charts. This brings up a list of individual leaders in that unit. Choose the individual or multiple individuals or choose the green "Select All" check mark in the upper right corner. Then click on the "View Training" icon in the upper menu bar to look at their training record(s). Alternately you may choose the "Print Member Training Report" icon to download a printable PDF of this information into your "Downloads" folder.

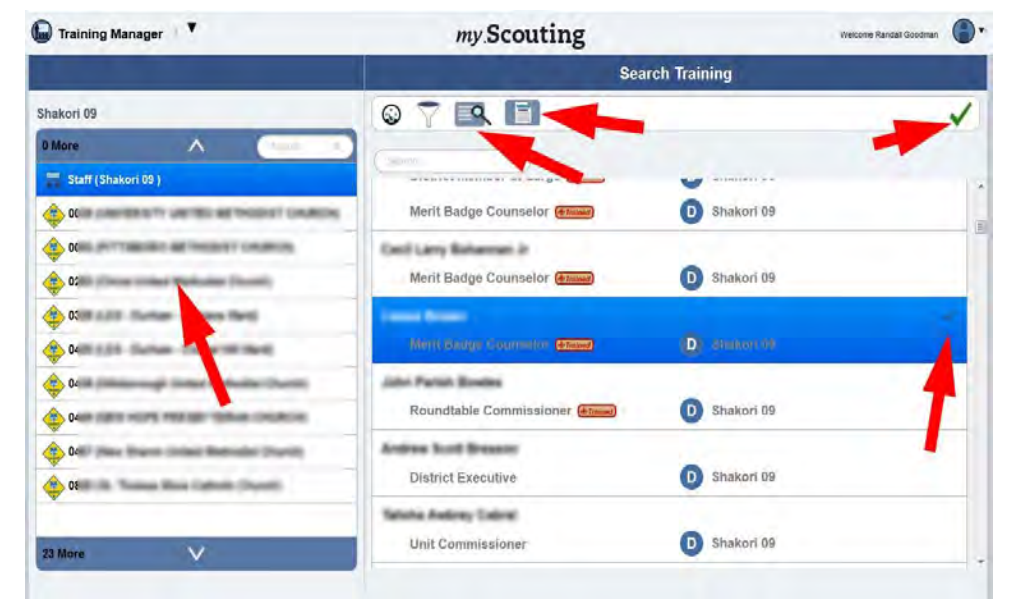

# 2- Add a training course to an individual's training record

If you have a leader that has a completed and dated training certificate, but has not received credit for the course, you can add that training to the individual's record. At the "Training Manager Dashboard" page, click on the "Add Training" icon above the "pie" charts. On the "Add Training" page, 1- first choose the program area for the training from the left dropdown. 2- Then choose the training course from the middle dropdown. 3- Choose the course completion date on the right. 4- Finally, click the "Add Member" bar on the left of the page and search for the individual, enter their name, or enter their BSA ID (see screen clip below).

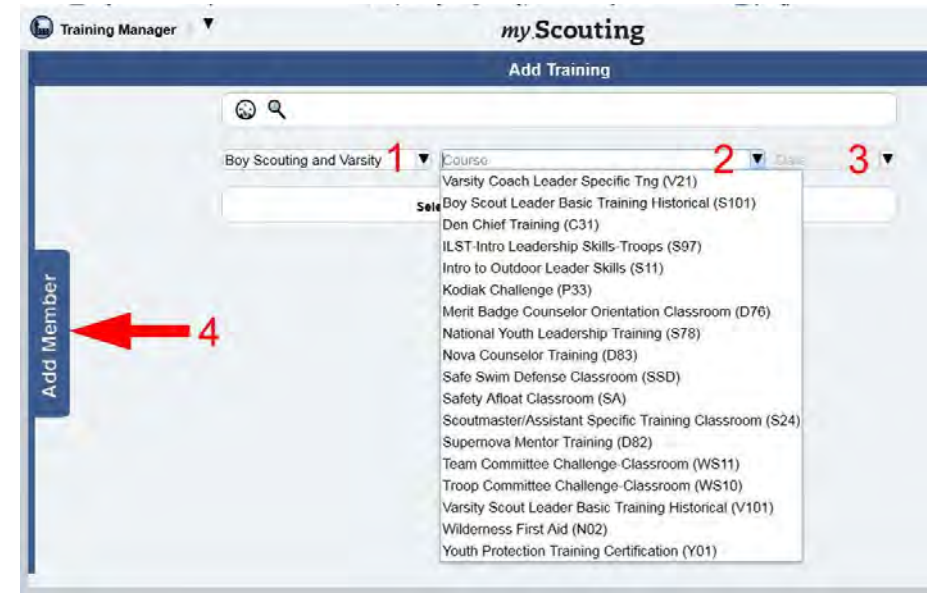

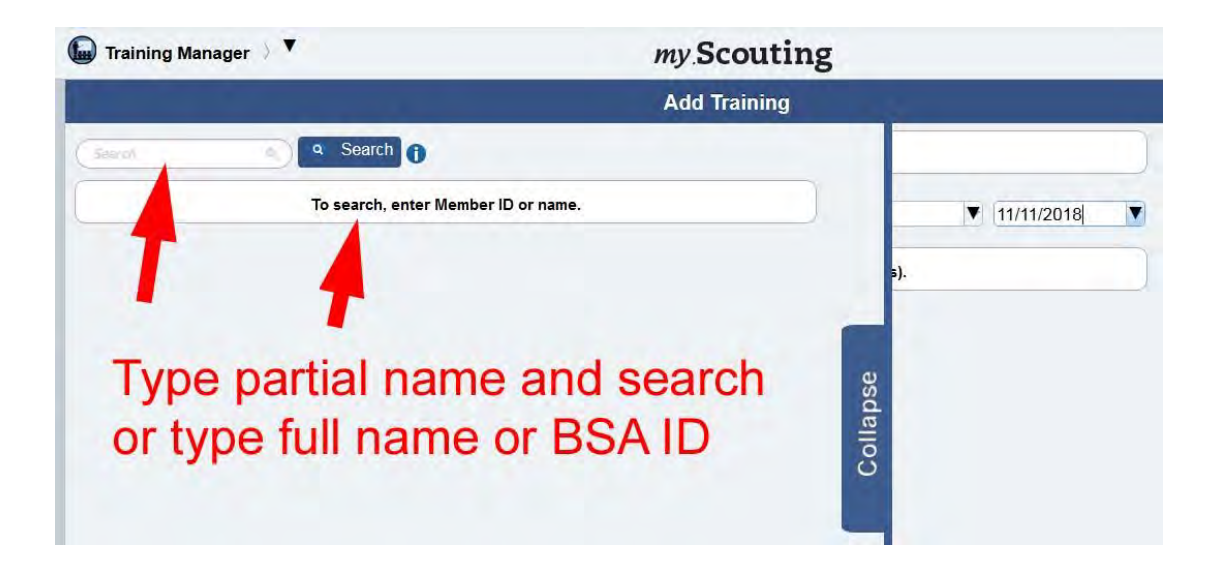

# 3- Access downloadable Youth Protection Training statistics for your unit

At the "Training Manager Dashboard" page, click on the blue, page-shaped "YPT Aging Report" icon above the YPT "pie" chart. This opens another page with all your unit leaders' YPT records. As a short-cut, clicking on the red "untrained" portion of the "pie" chart will open a page with all the untrained leaders' records. On this "YPT Aging Report" page, arrows above each column allow you to sort all the columns by the data in that column. The blue and red "export" buttons at the top

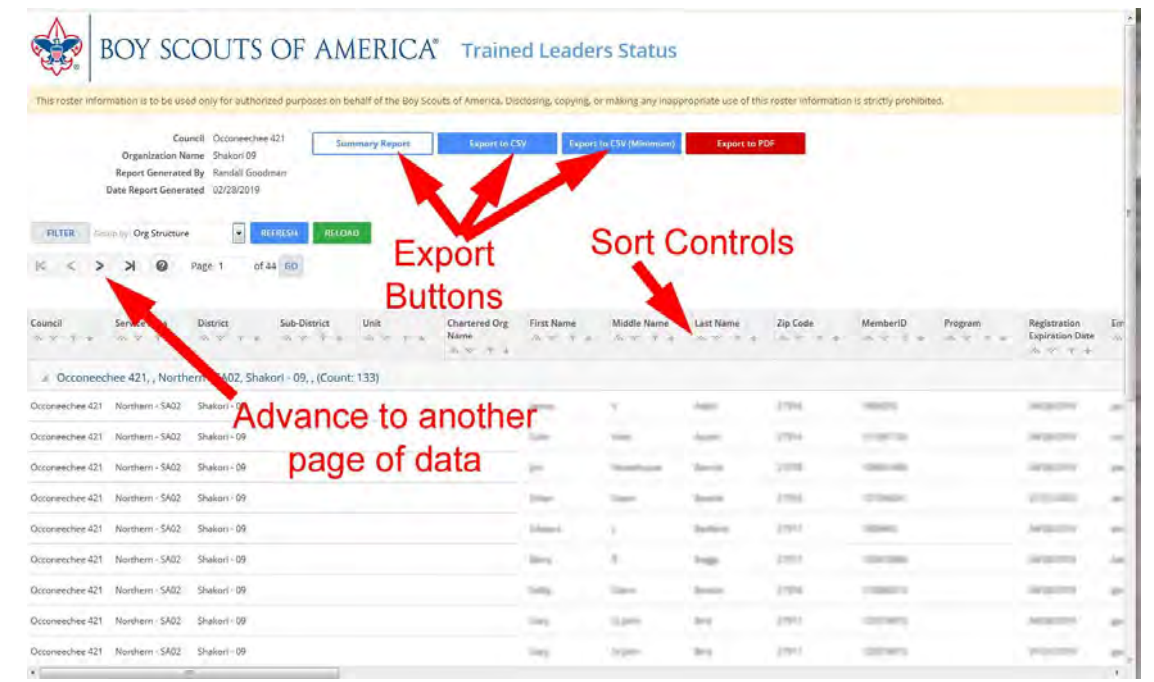

of the page allow you to download a file of the selected data into your "Downloads" folder.

# 4- Access downloadable statistics for other "Position- Required" training courses for your unit's leaders

Similarly, at the "Training Manager Dashboard" page, click on the blue, page shaped "Trained Leaders Report" icon above the Trained Leaders "pie" chart. This opens another page with your unit leaders' "position-required" training records. As a short-cut, clicking on the red "untrained" portion of the "pie" chart will open a page with all of your unit's untrained leaders' records. On this "Trained Leaders Status" page, the far right columns include information about which "position-required training" classroom courses and online modules each individual has completed or still needs to do. (See the "Position Trained Requirements" pdf for a list of online training courses required for each BSA position.) Arrows above each column allow you to sort all the columns by the data in that column. The blue and red "export" buttons at the top of the page allow you to download a file of the selected data into your "Downloads" folder.

# 5- Download data into a spreadsheet, sort data, and a few ways to use that data

Once you've accessed the "YPT Aging Report" or the "Trained Leaders Report" data page, clicking one of the blue "export" buttons at the top of the page will allow you to download a "comma-separated value" (.csv) file of the selected data into your "Downloads" folder. Double clicking this file will usually open it in your own spreadsheet software (e.g. Excel). At this point you may manipulate the spreadsheet to summarize the data in an efficient way using a variety of tools:

- Delete columns of data you don't need (simplifies the page for viewing)
- Select the entire data set, then sort it by name, position, and/or whichever combinations of fields that are useful (example: 1-select all data fields you wish to sort, 2choose "Data" tab,3- Then choose "Sort", 4- then in the window choose what column to "Sort by" in the dropdown, 5- then select "Add Level" to add another column for sorting and choose that column, etc., 6- then select "OK").
- Highlight useful or interesting data like which leaders' training is about to expire (example: 1-Choose a column of data to selectively highlight, 2choose the "Home" tab, 3- then choose the "Conditional Formatting" dropdown and, 4-select the "Highlight Cell Rules" and select a formula, 5- In the window select or type in a field value to compare to, 6- choose color to highlight from dropdown, 7- Click "OK"

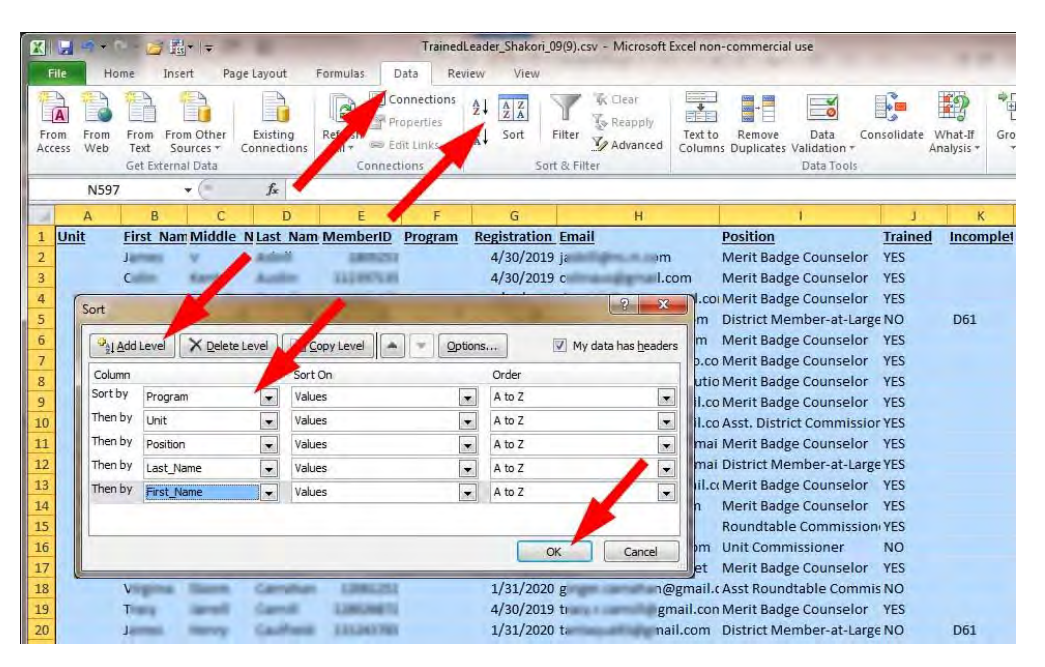

|      |             | 9.             |              | <b>₩</b> +   <del>-</del> | 000                             |             | Tra                   | inedLeader_      | Shakori_09(9) | .csv - Micros | oft Excel no | n-commercia              | l use   |
|------|-------------|----------------|--------------|---------------------------|---------------------------------|-------------|-----------------------|------------------|---------------|---------------|--------------|--------------------------|---------|
| F    | ile         | н              | ome In       | sert Page Layo            | out Formu                       | las Dat     | a Rev                 | view Vi          | ew            |               |              |                          |         |
| T    |             | × ·            | Calib        | + 11 -                    | A <sup>+</sup> A <sup>+</sup> ≡ | -           | 27-                   | Wrap             | Text          | General       | +            | 55                       |         |
| Pa   | ste         | 3              | BI           |                           | •• <u>A</u> • I                 |             | 律律                    | Merge Merge      | e & Center *  | \$ - %        | 12           | Conditiona<br>Formatting | al Form |
| Clip | boa         | rd G           | Font         |                           | 15                              |             | Alignment             |                  | 5 N           |               | 4 Fi         | Style                    |         |
|      |             | 1549           | )            | - (- <b>-</b> 1           | Committ                         | ee Memb     | er                    |                  |               |               |              |                          |         |
|      |             | D              | E            | F                         | G                               |             | н                     |                  | 1             | Ē.            | 1            | К                        | L       |
| 549  | 6           | and the second | 1            | 0 Scouts BSA              | 1/31/202                        | 0 ;         | er Chille             | nail.com         | Committee     | Member        | NO           |                          | WS10    |
| 550  | 6           | No.            | 1            | 0 Scouts BSA              | 1/31/202                        | D ;         | -ilipip               | nail.com         | Committee     | Member        | NO           |                          | WS10    |
| 551  | ( mar       | den .          | 1.100        | 0 Scouts BSA              | 1/31/202                        | 0           |                       | nail.com         | Assistant So  | outmaster     | YES          |                          |         |
| 552  | less.       | -              | 1            | 0 Scouts BSA              | 1/31/202                        | 01          |                       | hail.com         | Scoutmaste    | r             | YES          |                          |         |
| 553  | Ret         | Equal          | То           |                           |                                 |             |                       | 2                | ant Sc        | outmaster     | NO           | \$11, SCO                | 800     |
| 554  | Bilt        | Earn           | at calls th  | at and FOUNI TO           | 6.                              |             | _                     |                  | ant Sc        | outmaster     | NO           | S11, SCO                 | S24     |
| 555  | Fig.        | Form           | lat cells th | at are EQUAL TO:          |                                 |             |                       |                  | maste         | r             | NO           | S11                      | S24     |
| 556  | <b>F</b> ig | Assis          | tant Scoutm  | aster                     | 🐹 with                          | Light Red F | ill with Darl         | Red Text         | 👻 ant Sc      | outmaster     | NO           | S11, SCO                 | S24     |
| 557  | 500         |                |              |                           |                                 | _           |                       | _                | ered C        | rganization   | FNO          |                          | D72     |
| 558  | 30          |                |              |                           |                                 | 1000        | ОК                    | Cancel           | ered C        | rganization   | FNO          |                          | D72     |
| 559  | 2           | -              | -            |                           |                                 | -           | -                     |                  | ant Sc        | outmaster     | NO           | S11                      | S24     |
| 560  | 5           |                | 1,0000       | 7 Scouts BSA              | 1/3. '202                       | 0 ;         | Pro-                  | cha <sub>l</sub> | Assistant Sc  | outmaster     | NO           | S11, SCO                 | S24     |
| 561  | 7.00        | phar .         | 1            | 0 Scouts BSA              | 1/31/202                        | O : el prim |                       | ail.com          | mmittee       | Chairman      | NO           |                          | WS10    |
| 562  | Tay         | he.            | 1            | 0 Scouts BSA              | 1/31/202                        | 0 :         | and the               | ail.com          | Committee     | Chairman      | NO           |                          | WS10    |
| 563  | 2.00        | 7              | 1200.0       | 1 Scouts BSA              | 1/31/202                        | 0 (         | -                     | gmail.cc/        | Assistant So  | outmaster     | YES          |                          |         |
| 564  | p.i.        | 1              | 1.45.00      | 5 Scouts BSA              | 1/31/202                        | 1.          | and the second second | om               | Scoutmaste    | r             | NO           | S11. SCO                 | \$24    |

- r\_Shakori\_09(9).csv Microsoft Excel non-commerc 00 H Page Layou Shapes . A Line \* MArea \* Line Line A 4-T Equation \* 12 Pie \* :: Scatter L Column P. Ω Symbol Clip Slicer Hyperlink Text Header & Footer al Scr 📑 Bar 🔹 🚺 Other Charts 🔹 Win/Loss File Create PivotTa 1 Choose the data that y Ur gistration Email Position otTable Select a table or range 4/30/2019 i Merit Badge Counselor hakori 09(9)'I\$A\$1:\$M\$597 💽 Table/Range: TrainedLead 4/30/2019 Merit Badge Counselor O Use an external data so 4/30/2019 ji nail.coi Merit Badge Counselor 1/31/2020 I .com District Member-at-Large 4/30/2019 Merit Badge Counselo you want the PivotTable report to be placed 4/30/2019 b noo.co Merit Badge Counselor New Worksheet 4/30/2019 g solutio Merit Badge Counselor Existing Worksheet 4/30/2019 nail.co Merit Badge Counselor 18 Location: 1/31/2019 @ mail.co Asst. District Commission 4/30/2019 Dgmai Merit Badge Counselor OK Cancel 1/31/2020 9 In Pagmai District Member-at-Large C 57 4/30/2019 c mail.c. Merit Badge Counselor 4/30/2019 Merit Badge Counselo 1/31/2019 i Roundtable Commissio 1c 55 1.000 1/31/2019 t .com Unit Commissioner Ta LOWER HALF ot Mo TrainedLeader\_Shakori\_09(9) 用回□□ 100% 49349720.89 Count: 6175 Sum: 58824867305
  - Make a graph or chart of the summarized data (ex. Insert > Bar Chart) From the pivot table data summary, you can create a chart or graph of the summarized data (see below). You can also do this with the data directly from the "Summary Report" (white bar button) on the "Trained Leader Status" report page.

| Image: Second second second  | File Home         | Insert I            | Page Layout    | Formulas         | Data Review | View              |        |                         |                                     |            |
|----------------------------------------------------------------------------------------------------|-------------------|---------------------|----------------|------------------|-------------|-------------------|--------|-------------------------|-------------------------------------|------------|
| N2     F     G     H     I     J     K       4     A     B     D     E     F     G     H     I     J     K       2     Unit     Trained     Trained     Trained     0%     20%     40%     60%     80%     1       2     Unit     Trained     Trained     Trained     0%     20%     40%     60%     80%     1       2     Unit     Trained     Trained     Crew 039     6     1     Crew 039     6     1     1     1     1     1     1     1     1     1     1     1     1     1     1     1     1     1     1     1     1     1     1     1     1     1     1     1     1     1     1     1     1     1     1     1     1     1     1     1     1     1     1     1     1     1     1     1     1     1                                                                                                    | PivotTable Table  | Picture Crip<br>Art | Shapes Sma     | rtArt Screenshot | Column Line | Pie Bar<br>Charts | Area   | Scatter Other<br>Charts | Line Line Column Win/Los Sparklines | s<br>Filte |
| A     B     D     E     F     G     H     I     J     K       1     Trained     Trained     Trained     Trained     0%     20%     40%     60%     80%     3       3     Crew 0039     6     1     Crew 0039     5     7     7     7     7     7     7     7     7     7     7     7     7     7     7     7     7     7     7     7     7     7     7     7     7     7     7     7     7     7     7     7     7     7     7     7     7     7     7     7     7     7     7     7     7     7     7     7     7     7     7     7     7     7     7     7     7     7     7     7     7     7     7     7     7     7     7     7     7     7     7     7     7     7     7     7 <t< th=""><th>N2</th><th>• (*</th><th>fx</th><th></th><th></th><th></th><th>-</th><th></th><th></th><th></th></t<>                                                                                                    | N2                | • (*                | fx             |                  |             |                   | -      |                         |                                     |            |
| Image: state of the state of the s | A                 | В                   |                | D                | E F         | G                 | н      | 1                       | 1                                   | к          |
| 3     Crew 0039     6     1     Crew 0039     6     1     Crew 0039     6     1     Crew 0039     6     9     Pack 0039     6     9     Pack 0039     6     9     Pack 0039     6     9     Pack 0039     6     7     Pack 0039     6     7     Pack 0039     6     7     Pack 0039     6     7     Pack 0039     6     7     Pack 0039     6     7     Pack 0039     6     7     Pack 0039     6     7     Pack 0039     6     7     Pack 0039     6     7     Pack 0039     6     7     Pack 0039     6     7     Pack 0039     9     1     7     Pack 0230     9     1     7     Pack 0230     9     1     1     1     1     1     1     1     1     1     1     1     1     1     1     1     1     1     1     1     1     1     1     1     1     1     1     1     1     1     1 <th>1<br/>2 Unit</th> <th>Trained</th> <th>Not<br/>Trained</th> <th></th> <th>0%</th> <th>20%</th> <th>40%</th> <th>60%</th> <th>80%</th> <th>100%</th>                                                                                                    | 1<br>2 Unit       | Trained             | Not<br>Trained |                  | 0%          | 20%               | 40%    | 60%                     | 80%                                 | 100%       |
| 4   Crew 0505   2   4   Crew 0505   2   4     5   Pack 0039   6   9   Pack 0039   6   7     6   Pack 0038   6   7   Pack 0038   5   5     7   Pack 0283   9   1   Pack 0283   9   1     8   Pack 0328   1   10   Pack 0420   5   5     9   Pack 0420   8   10   Pack 0420   5   5     10   Pack 0420   8   10   Pack 0420   5   5     12   Pack 0423   9   12   Pack 0420   5   5     12   Pack 0427   7   10   Pack 0427   7   10   Pack 0427     13   Pack 0825   4   2   Pack 0825   4   2   10   10   10     14   Pack 0825   4   2   Pack 0826   10   10   10   10   10   10   10   10   10   10   10   10   10   10   10   10                                                                                                    | 3 Crew 0039       | 6                   | 1              | Cre              | w 0039      | _                 | 6      |                         | -                                   | -          |
| 5   Pack 0039   6   9   Pack 0039   6   7     6   Pack 0033   6   7   Pack 0038   9   1   Pack 0038     7   Pack 0238   9   1   Pack 0238   9   1   Pack 0238     9   Pack 0420   8   10   Pack 0420   5   31     10   Pack 0420   8   10   Pack 0420   5   31     11   Pack 0438   9   12   Pack 0449   2   6   31     11   Pack 0449   2   7   Pack 0449   2   7   Pack 0449   2   31     12   Pack 0457   7   10   Pack 0452   4   31   31     13   Pack 0825   4   2   Pack 0825   4   31   31     14   Pack 0825   3   7   Pack 0835   31   11   11   11   11   11   11   11   11   11   11   11   11   11   11   11   11   11   11   11                                                                                                    | 4 Crew 0505       | 2                   | 4              | Cree             | w 0505      | 2                 | -      | -                       |                                     |            |
| 6   Pack 0003   6   7   Pack 0023   9   1   Pack 0023   9   1     7   Pack 0233   9   1   Pack 0238   9   1   Pack 0238   9   1     9   Pack 0232   1   100   Pack 0238   9   1   9   1   9   1   9   1   9   1   9   1   9   1   9   1   9   1   9   1   9   1   9   1   9   1   9   1   9   1   9   1   9   1   9   1   9   1   1   9   1   1   1   1   1   1   1   1   1   1   1   1   1   1   1   1   1   1   1   1   1   1   1   1   1   1   1   1   1   1   1   1   1   1   1   1   1   1   1   1   1   1   1   1   1   1   1   1                                                                                                    | 5 Pack 0039       | 6                   | 9              | Pac              | k 0039      | 5                 |        |                         | 4                                   | _          |
| 7   Pack 0223   9   1   Pack 0238   9   1     8   Pack 0328   1   10   Pack 0328   1   10     9   Pack 0420   8   10   Pack 0420   8   10     9   Pack 0428   9   12   Pack 0420   8   10     10   Pack 0420   8   10   Pack 0420   8   10     11   Pack 0438   9   12   Pack 0430   9   10     12   Pack 0457   7   10   Pack 0420   1   10     12   Pack 0457   7   10   Pack 0420   1   10     13   Pack 0825   4   2   Pack 0820   1   10   10     15   Pack 0850   11   1   Pack 0880   12   10   10     17   Pack 0851   3   7   Pack 0880   22   10   10     17   Troop 0039   14   10   Troop 0039   14   10   10   10   10   10   10   10                                                                                                    | 6 Pack 0093       | 6                   | 7              | Pac              | k 0093      | 6                 | -      |                         |                                     |            |
| 9     Pack 0328     1     10     Pack 0328     1     10     Pack 0328     1     10     Pack 0328     1     10     Pack 0328     1     10     Pack 0420     8     10     Pack 0420     8     10     Pack 0438     9     12     Pack 0438     9     12     Pack 0438     9     12     Pack 0438     9     12     Pack 0438     9     12     Pack 0438     9     12     Pack 0437     7     10     Pack 0457     7     10     Pack 0457     7     10     Pack 0457     7     10     Pack 0457     7     10     Pack 0457     7     10     Pack 0457     7     10     Pack 0457     7     10     Pack 0457     7     10     Pack 0457     7     10     Pack 0457     7     10     Pack 0457     7     10     Pack 0451     10     10     10     10     10     10     10     10     10     10     10     10     10     10     10     10     10                                                                                                    | 7 Pack 0283       | 9                   | 1              | Pag              | k 0283      |                   | 9      |                         |                                     |            |
| 9   Pack 0420   8   10   Pack 0438   9   12   Pack 0438   9   12   Pack 0439     10   Pack 0449   2   7   Pack 0449   2   7   Pack 0449     11   Pack 0467   7   10   Pack 0447   7   10   Pack 0447     13   Pack 0820   1   8   Pack 0825   4   2   9     15   Pack 0825   4   2   Pack 0825   4   2   9     16   Pack 0850   11   1   Pack 0851   3   7   Pack 0851   3   7   9     17   Pack 0850   11   1   Pack 0851   3   14   10   10   10   10   10   10   10   10   10   10   10   10   10   10   10   10   10   10   10   10   10   10   10   10   10   10   10   10   10   10   10   10   10   10   10   10   10   10   10                                                                                                    | 8 Pack 0328       | 1                   | 10             | Pac              | k 0328      |                   |        | 38                      |                                     |            |
| 10   Pack 0438   9   12   Pack 0438   9   12     11   Pack 0449   2   7   Pack 04467   7   10   Pack 04467     12   Pack 0877   7   10   Pack 0467   7   10   Pack 0467     13   Pack 0820   1   8   Pack 0825   4   2   Pack 0825     14   Pack 0825   4   2   Pack 0825   4   2   Pack 0825     15   Pack 0850   11   1   Pack 0880   1   1   Pack 0880     17   Pack 0851   3   7   Pack 0880   3   3   3   3   3   3   3   3   3   3   3   3   3   3   3   3   3   3   3   3   3   3   3   3   3   3   3   3   3   3   3   3   3   3   3   3   3   3   3   3   3   3   3   3   3   3   3   3   3   3                                                                                                    | 9 Pack 0420       | 8                   | 10             | Pac              | k 0420      | 8                 |        |                         | 61                                  | _          |
| 1   Pack 0449   2   7   Pack 0447   7   10   Pack 0447     12   Pack 0467   7   10   Pack 0467   7   10   Pack 0467     13   Pack 0467   7   10   Pack 0467   7   10   Pack 0467     14   Pack 0820   1   8   Pack 0825   4   2   Pack 0825     14   Pack 0825   3   4   Pack 0825   4   2   Pack 0825     15   Pack 0845   3   4   Pack 0845   3   4   Pack 0845     16   Pack 0845   3   7   Pack 0845   3   3   7   Pack 0845   3   3   7   Pack 0845   3   3   7   Pack 0845   3   3   7   Pack 0845   3   3   3   3   3   3   3   3   3   3   3   3   3   3   3   3   3   3   3   3   3   3   3   3   3   3   3   3   3   3   3 <t< td=""><td>10 Pack 0438</td><td>9</td><td>12</td><td>Pac</td><td>k 0438</td><td>9</td><td></td><td></td><td>-</td><td></td></t<>                                                                                                    | 10 Pack 0438      | 9                   | 12             | Pac              | k 0438      | 9                 |        |                         | -                                   |            |
| 12   Pack 0467   7   10   Pack 0467   7   10   Pack 0467     13   Pack 0820   1   8   Pack 0825   4   2   Pack 0825     14   Pack 0825   4   2   Pack 0825   4   2   Pack 0825     16   Pack 0880   11   1   Pack 0880   3   3   7   Pack 0851   3   7   Pack 0851   3   7   Pack 0851   3   7   Pack 0851   3   7   Pack 0851   3   7   Pack 0851   3   7   Pack 0851   3   3   7   Pack 0951   3   3   7   Pack 0951   3   3   7   Pack 0951   3   3   7   Pack 0951   3   3   7   Pack 0951   3   3   7   Pack 0951   3   3   3   3   3   3   3   3   3   3   3   3   3   3   3   3   3   3   3   3   3   3   3   3   3   3   3   3   3                                                                                                    | 11 Park 0449      | 2                   | 7              | Pac              | k 0449      | -                 |        |                         |                                     | _          |
| 13   Pack 0820   1   8   Pack 0820   1   8   Pack 0825   4   2   Pack 0825   4   2   Pack 0825   4   2   Pack 0825   4   2   Pack 0825   4   2   Pack 0825   4   2   Pack 0825   4   2   Pack 0825   4   2   Pack 0825   4   2   Pack 0826   4   2   4   4   4   4   4   4   4   4   4   4   4   4   4   4   4   4   4   4   4   4   4   4   4   4   4   4   4   4   4   4   4   4   4   4   4   4   4   4   4   4   4   4   4   4   4   4   4   4   4   4   4   4   4   4   4   4   4   4   4   4   4   4   4   4   4   4   4   4   4   4   4   4   4   4   4   4   <                                                                                                    | 12 Pack 0467      | 7                   | 10             | Pac              | k 0467      | 7                 | _      |                         |                                     | _          |
| 14   Pack 0825   4   2   Pack 0825   4   2     15   Pack 0845   3   4   Pack 0845   3   4   Pack 0845     16   Pack 0845   3   4   Pack 0845   3   3   1     16   Pack 0845   3   7   Pack 0845   3   3   1     17   Pack 0851   3   7   Pack 0845   3   -   -     18   Toop 0039   2   4   Troop 0039   -   -   -     19   Troop 0045   26   8   Troop 0039   -   -   -     20   Troop 0045   26   8   Troop 0059   12   -   -   -   -   -   -   -   -   -   -   -   -   -   -   -   -   -   -   -   -   -   -   -   -   -   -   -   -   -   -   -   -   -   -   -   -   -   -   -   -   -                                                                                                    | 13 Pack 0820      | 1                   | 8              | Pag              | k 0820      |                   |        | -                       |                                     | _          |
| 15   Pack 0845   3   4   Pack 0845   3                                                                                                    | 14 Pack 0825      | 4                   | 2              | Pac              | k 0825      |                   | 4      |                         | -                                   | _          |
| 16   Pack 0880   11   1   Pack 0880   22   23   24     17   Pack 0351   3   7   Pack 0351   3   7   Pack 0351   3   7     18   Troop 0009   2   4   Troop 0009   2   4   10   10   20   10   10   10   10   10   10   10   10   10   10   10   10   10   10   10   10   10   10   10   10   10   10   10   10   10   10   10   10   10   10   10   10   10   10   10   10   10   10   10   10   10   10   10   10   10   10   10   10   10   10   10   10   10   10   10   10   10   10   10   10   10   10   10   10   10   10   10   10   10   10   10   10   10   10   10   10   10   10   10   10                                                                                                    | 15 Pack 0845      | 3                   | 4              | Pac              | k 0845      | 8                 | -      | _                       |                                     | _          |
| 17 Pack 0951 3 7 Pack 0951 3 7   18 Troop 0009 2 4 Troop 0009 2   19 Troop 0039 14 10 Troop 0039   10 Troop 0039 14 10 Troop 0039   10 Troop 0039 14 10 Troop 0039   10 Troop 0039 14 10 Troop 0039   12 Troop 0059 12 4 Troop 0039   12 Troop 0038 1 12 Troop 0032   13 Troop 0238 1 12 Troop 0438   14 13 Troop 0438 29   15 Troop 0438 29 6   16 Troop 0438 29   17 Troop 0505 8   18 Troop 0505 8   19 Troop 0505 8   10 Troop 0505 8   10 Troop 0505 8   11 Troop 0505 8   12 Troop 0505 8   13 Troop 0502 20   14 10 11   15 Troop 0505 11   16 Troop 0505 11                                                                                                    | 16 Pack 0880      | 11                  | 1              | Pac              | k 0880      |                   | - 11   |                         | -                                   | -          |
| 18   Troop 0009   2   4   Troop 0009   14   10   Troop 0039   14   10   Troop 0039   14   10   Troop 0039   14   10   Troop 0039   14   10   Troop 0039   14   10   Troop 0039   14   10   Troop 0039   14   10   Troop 0039   14   10   Troop 0039   14   10   14   10   10   11   10   12   14   10   12   12   12   12   12   12   12   12   12   12   12   12   12   12   12   12   12   12   12   12   12   12   12   12   12   12   12   12   12   12   12   12   12   12   12   12   12   12   12   12   12   12   12   12   12   12   12   12   12   12   12   12   12   12   12   12   12   12   12   12   12   12   12   12   12   12<                                                                                                    | 17 Pack 0951      | 3                   | 7              | Pac              | k 0951      | 3                 | -      |                         | _                                   | -          |
| 19   Troop 0039   14   10   Troop 0039   14   10   Troop 0039     20   Troop 0045   26   8   Troop 0045   20   20     21   Troop 0059   12   4   Troop 0059   12   4     22   Troop 0033   36   9   Troop 0038   26   30   26     22   Troop 0328   1   12   Troop 0328   1   20   26     24   Troop 0420   4   13   Troop 0420   4   10   11   7000 0420     25   Troop 0438   29   6   Troop 0420   29   29   29   7000 0420   29   29   29   29   29   29   29   29   29   29   29   20   20   20   29   20   20   20   20   20   20   20   20   20   20   20   20   20   20   20   20   20   20   20   20   20   20   20   20   20   20   20   20                                                                                                    | 18 Troop 0009     | 2                   | 4              | Troo             | p 0009      | 2                 | _      |                         |                                     | _          |
| 20   Troop 0045   26   8   Troop 0045   26   26     21   Troop 0059   12   4   Troop 0059   13     22   Troop 0039   16   9   Troop 0059   13     22   Troop 0028   1   12   Troop 0038   36     23   Troop 028   1   12   Troop 028   1     24   Troop 0420   4   13   Troop 0420     25   Troop 0428   29   6   Troop 0438     26   Troop 0429   10   11   Troop 0439     27   Troop 0505   8   4   Troop 0549     26   Troop 0429   10   11   Troop 0549     27   Troop 0505   8   4   Troop 0549     26   Troop 0520   20   11   11     27   Troop 0520   20   11   11     28   Troop 0520   20   20   20   20     29   Troop 0622   2   2   20   20     20   10   11                                                                                                    | 19 Troop 0039     | 14                  | 10             | Troo             | p 0039      | 14                | -      | -                       |                                     | _          |
| 21   Troop 0059   12   4   Troop 0059   12   12     21   Troop 0093   36   9   Troop 0093   36   36     22   Troop 0093   36   9   Troop 0093   36   36     23   Troop 0028   1   12   Troop 0028   1   12   10     24   Troop 0420   4   13   Troop 0420   10   11   Troop 0438   29     25   Troop 0438   29   6   Troop 0438   29   10   11   Troop 0449   10   10   10   10   10   10   10   10   10   10   10   10   10   10   10   10   10   10   10   10   10   10   10   10   10   10   10   10   10   10   10   10   10   10   10   10   10   11   10   10   10   10   10   10   10   10   10   10   10   10   10   10   10   10   <                                                                                                    | 20 Troop 0045     | 26                  | 8              | Troo             | p 0045      | -                 | 26     | _                       | -                                   | _          |
| 22     Troop 0093     36     9     Troop 0093     36     9     Troop 0093       23     Troop 0328     1     12     Troop 0328     1                                                                                                    | 21 Troop 0059     | 12                  | 4              | Troo             | p 0059      | _                 | 12     | -                       | -                                   |            |
| 23   Troop 0328   1   12   Troop 0328   1   12   Troop 0328     24   Troop 0420   4   13   Troop 0420   29   29     25   Troop 0438   29   6   Troop 0438   29   29     26   Troop 0439   10   11   Troop 0439   10   10     27   Troop 0505   8   4   Troop 0505   8   10   10     27   Troop 0820   20   11   Troop 0820   20   20   20   20     27   Troop 0835   2   17   Troop 0822   2   2   20   20   20   20   20   20   20   20   20   20   20   20   20   20   20   20   20   20   20   20   20   20   20   20   20   20   20   20   20   20   20   20   20   20   20   20   20   20   20   20   20   20   20   20   20   20   20                                                                                                    | 22 Troop 0093     | 36                  | 9              | Troo             | p 0093      | -                 | 36     | -                       | -                                   |            |
| 24     Troop 0420     4     13     Troop 0420     29     6       25     Troop 0438     29     6     Troop 0438     29       26     Troop 0438     29     6     Troop 0438     29       27     Troop 0505     8     4     Troop 0505     8     10       27     Troop 0820     20     11     Troop 0820     20     20       27     Troop 0822     2     5     Troop 0822     2     2       37     Troop 0835     2     17     Troop 0835     2     1       31     Troop 0845     11     7     Troop 0845     11     7       31     Troop 0845     11     7     Troop 0845     11     1                                                                                                    | 23 Troop 0328     | 1                   | 12             | Troo             | p 0328      | _                 | -      | - 52                    | _                                   |            |
| 25     Troop 0438     29     6     Troop 0438     29     6       26     Troop 0449     10     11     Troop 0449     10     10     10     10     10     10     10     10     10     10     10     10     10     10     10     10     10     10     10     10     10     10     10     10     10     10     10     10     10     10     10     10     10     10     10     10     10     10     10     10     10     10     10     10     10     10     10     10     10     10     10     10     10     10     10     10     10     10     10     10     10     10     10     10     10     10     10     10     10     10     10     10     10     10     10     10     10     10     10     10     10     10     10     10     10     10     10                                                                                                    | 24 Troop 0420     | 4                   | 13             | Troo             | p 0420      |                   | _      | -                       |                                     |            |
| 26     Troop 0449     10     11     Troop 0449     20     20       27     Troop 0505     8     4     Troop 0505     8     4     Troop 0505     8     4     Troop 0505     8     4     Troop 0505     8     4     Troop 0505     8     4     Troop 0505     8     4     Troop 0820     20     10     10     10     10     10     10     10     10     10     10     10     10     10     10     10     10     10     10     10     10     10     10     10     10     10     10     10     10     10     10     10     10     10     10     10     10     10     10     10     10     10     10     10     10     10     10     10     10     10     10     10     10     10     10     10     10     10     10     10     10     10     10     10     10     10     10 <t< td=""><td>25 Troop 0438</td><td>29</td><td>6</td><td>Troo</td><td>p 0438</td><td>-</td><td>29</td><td></td><td>_</td><td>-</td></t<>                                                                                                    | 25 Troop 0438     | 29                  | 6              | Troo             | p 0438      | -                 | 29     |                         | _                                   | -          |
| 27     Troop 0505     8     4     Troop 0505     8     8     4       28     Troop 0820     20     11     Troop 0820     20     20     20     20     20     20     20     20     20     20     20     20     20     20     20     20     20     20     20     20     20     20     20     20     20     20     20     20     20     20     20     20     20     20     20     20     20     20     20     20     20     20     20     20     20     20     20     20     20     20     20     20     20     20     20     20     20     20     20     20     20     20     20     20     20     20     20     20     20     20     20     20     20     20     20     20     20     20     20     20     20     20     20     20     20     20     <                                                                                                    | 26 Troop 0449     | 10                  | 11             | Troo             | p 0449      | 10                | -      | _                       |                                     | _          |
| Z8     Troop 0820     20     11     Troop 0820     20     20       29     Troop 0822     2     5     Troop 0822     2     2     2     2     2     2     2     2     2     2     2     2     2     2     2     2     2     2     2     2     2     2     2     2     2     2     2     2     2     2     2     2     2     2     2     2     2     2     2     2     2     2     2     2     2     2     2     2     2     2     2     2     2     2     2     2     2     2     2     2     2     2     2     2     2     2     2     2     2     2     2     2     2     2     2     2     2     2     2     2     2     2     2     2     2     2     2     2     2     2     2     2 <td>27 Troop 0505</td> <td>8</td> <td>4</td> <td>Troo</td> <td>p 0505</td> <td>-</td> <td>8</td> <td></td> <td>-</td> <td>_</td>                                                                                                    | 27 Troop 0505     | 8                   | 4              | Troo             | p 0505      | -                 | 8      |                         | -                                   | _          |
| 29     Troop 0822     2     5     Troop 0822     2     2       30     Troop 0835     2     17     Troop 0835     2     2     2     2     2     2     2     2     2     2     2     2     2     2     2     2     2     2     2     2     2     2     2     2     2     2     2     2     2     2     2     2     2     2     2     2     2     2     2     2     2     2     2     2     2     2     2     2     2     2     2     2     2     2     2     2     2     2     2     2     2     2     2     2     2     2     2     2     2     2     2     2     2     2     2     2     2     2     2     2     2     2     2     2     2     2     2     2     2     2     2     2                                                                                                    | 28 Troop 0820     | 20                  | 11             | Troo             | p 0820      | - 20              |        | -                       | - 15                                | _          |
| 30     Troop 0835     2     17     Troop 0835     2     2     2       31     Troop 0845     11     7     Troop 0845     11     7     Troop 0845     11     7     Troop 0845     11     7     Troop 0845     11     7     Troop 0845     11     7     Troop 0845     11     7     Troop 0845     11     7     Troop 0845     11     7     Troop 0845     11     7     Troop 0845     11     7     11     11     11     11     11     11     11     11     11     11     11     11     11     11     11     11     11     11     11     11     11     11     11     11     11     11     11     11     11     11     11     11     11     11     11     11     11     11     11     11     11     11     11     11     11     11     11     11     11     11     11     11     11     11                                                                                                    | 29 Troop 0822     | 2                   | 5              | Troo             | p 0822      | 2                 | -      |                         | -                                   | _          |
| 31 Troop 0845 11 7 Troop 0845 31                                                                                                    | 30 Troop 0835     | 2                   | 17             | Troo             | p 0835      | _                 | -      |                         | -                                   | _          |
| 20 Troop 0051 18 7 Troop 0951 18                                                                                                    | 31 Troop 0845     | 11                  | 7              | Troo             | p 0845      |                   | -      |                         |                                     | _          |
| 22 HODD 0221 10 / HODD 0221 10                                                                                                    | 32 Troop 0951     | 18                  | 7              | Troo             | p 0951      |                   | 18     | -                       | -                                   | _          |
| 33 District Staff 85 26 District Staff 85 26                                                                                                    | 33 District Staff | 85                  | 26             | Distri           | ct Staff    | -                 | 85     |                         |                                     | _          |
| 34 Grand Total 358 247                                                                                                    | 34 Grand Total    | 358                 | 247            |                  |             |                   |        |                         |                                     |            |
| 35 Trained Not Trained                                                                                                    | 35                |                     |                |                  |             | Train Train       | ned No | t Trained               |                                     |            |

### **Pivot Table** X 🚽 🤊 -😝 🔜 👻 🗢 TrainedLeader\_Shakori\_09(9).csv - Microsoft Excel no Home a 🕜 🗆 🗗 Page Layout Clear Field List 0 3 3 Select -/- Butto Calculations Tools Active Field + Group Z Sort Refresh Change Data + Source + Insert Slicer + Anove PivotTable Field Header Sort & Filter Data fx NO PivotTable Field List 山 • Choose fields to add to report: V Unit Count of Trained Column Labels First\_Name **Row Labels** - NO YES Grand Total Middle Name Crew 0039 Last\_Name MemberID Crew 0505 4 Pack 0039 13 Program Pack 0093 11 8 2 Registration\_Expiration\_Date Pack 0283 Email 10 Pack 0328 11 3 14 19 Pack 0420 10 V Trai 12 Pack 0438 9 18 9 Pack 0449 Drag 12 14 Pack 0467 11 1 15 Pack 0820 6 Pack 0825 3 and 17 Pack 0845 4 2 18 Pack 0880 8 11 19 Pack 0951 3 4 Drop 20 Troop 0009 Drag fields 21 Troop 0039 19 19 38 Column Label 22 2 Troop 0045 23 Troop 0059 2 10 12 24 Troop 0093 34 39 5 11 25 Troop 0328 2 13 26 Troop 0420 15 19 27 24 27 Troop 0438 3 28 Troop 0449 9 5 14 29 Troop 0505 11 Row Labels Σ Values 30 Troop 0820 8 25 33 Count of Trai... \* 31 Troop 0822 32 Troop 0835 19 3 22 3 Troop 0845 12 34 Troop 0951 6 16 22 35 District Staf 27 106 133 6 Grand Total 237 359 596 Defer Layout Update 37 • • • • Sheet1 Sheet3 TrainedLeader\_Shak • **b** []] 100

• Create a contact or phone list for an event

• And finally, you can copy email addresses for a selected group into some email clients (example: Email just the leaders that need Den Leader training) After sorting to get just the set of email addresses you need, remove any duplicates ("Data"> "Remove Duplicates"), select and copy (Control+c) the entire column of email addresses you want. Open your email client and prepare an email to send. Paste (Control+v) the list of email addresses into a blind copy ("bcc") line. Your email client will usually interpret the celldelimited data you copied into comma-delimited data to paste. For some email clients, you may also need to click "Enter" to get the email client to interpret the comma-delimited list you pasted into separate "bcc" address lines.

• Summarize the data set (ex. Insert > Pivot Table)